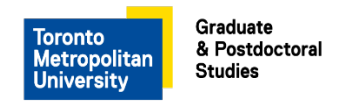

### TMU Graduate and Post-doctoral Students Business Cards Online Ordering Portal User Guide

Link to portal: https://tmugradstudies.allegratorontodt.com/login

| Toronto<br>Metropolitan<br>University |                   |                   |
|---------------------------------------|-------------------|-------------------|
|                                       |                   |                   |
|                                       | Email or Username |                   |
|                                       | Password          |                   |
|                                       | LOGIN             |                   |
|                                       | Reset password    | Create an account |

Log in using your username or email and password.

When logging on for the first time, please create a new account. The portal is not synced to your TMU user ID.

#### Home screen menu

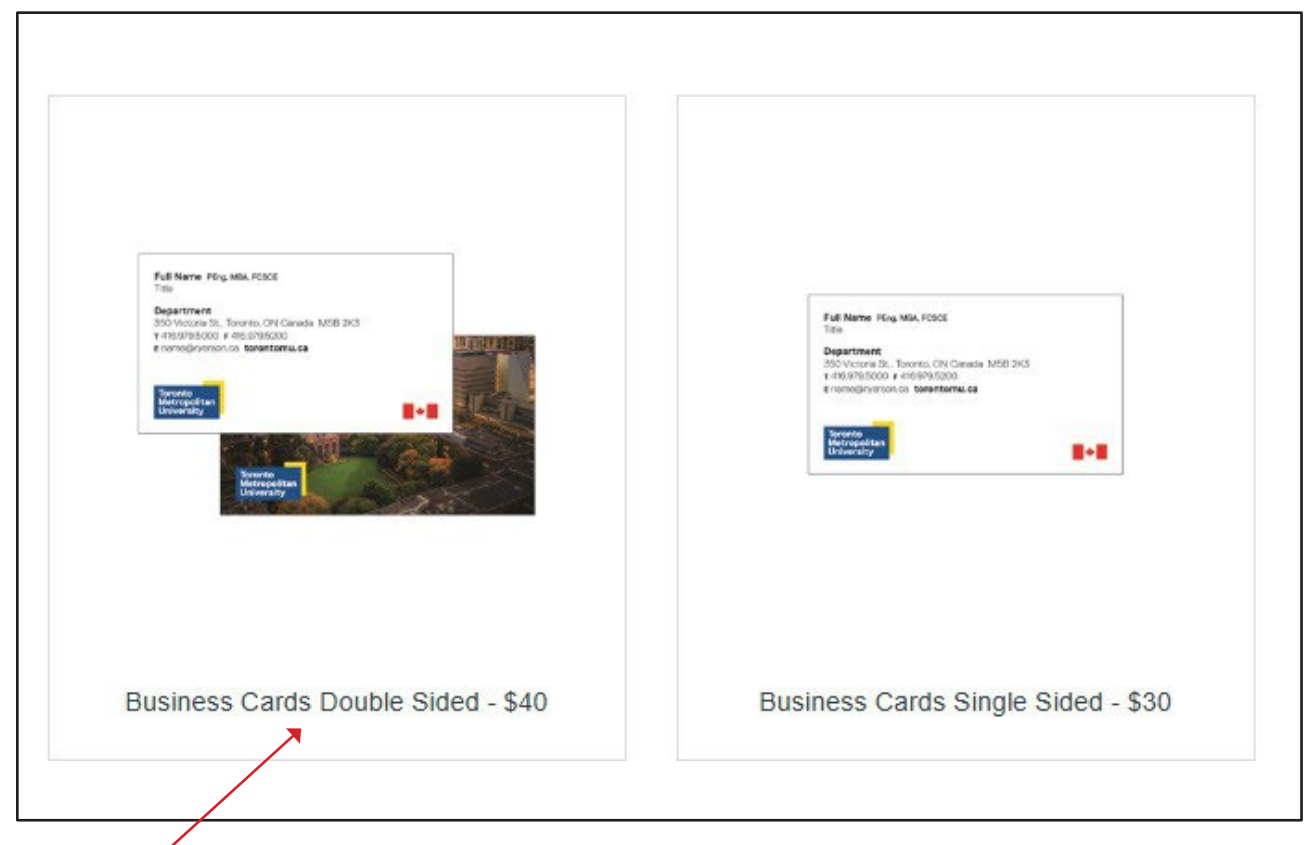

Select your product. You will be able to design the card or stationery on the next screen

# Placing an Order

| Business Cards Single Sided - \$30                                                                                                    |                                                                                                    |
|----------------------------------------------------------------------------------------------------|----------------------------------------------------------------------------------------------------|
| Image: Custom Price Pack (48) 100b Matter 530.00       Price Pack (48) 100b Matter 530.00       Selection and se "CUSS build         Price \$30.00       Additional Instructions       CustoMize ORDER       Build         EACK TO CATALOG       HOPPING CART                                                                                                    |                                                                                                    |
| Preview Size Standard                                                                                                    | t quantity, add<br>onal information if<br>ed (i.e. braille, etc),<br>elect<br>TOMIZE ORDER" to<br>the business card                          |
| Etter information for all required fields   Disconda LotTALS   Vientes School of Graduate and Postdoctoral Studies   Sigo Victoria St., Toronto, ON MSB 2K3 Canada   specialorders@torontomu.cs   Discondation   Discondation <td>details for all required fields<br/>elect <b>Update Preview</b> for a<br/>ew of the card.<br/>w carefully and when ready,<br/>t "FINISH EDITING"</td> | details for all required fields<br>elect <b>Update Preview</b> for a<br>ew of the card.<br>w carefully and when ready,<br>t "FINISH EDITING" |

In the Popup, check box to Approve the document and Add to Cart

# Placing an Order (Continued)

This action will take you to the Shopping Cart to Check out.

You can continue shopping or choose to check out. You can also edit and or remove items in your cart.

Please select your delivery location from the drop-down menu. If choosing the ship to home option, add your address here and it will be saved for future orders.

Click 'Proceed to Checkout'

Click 'SUBMIT FOR APPROVAL' to send your order to the YSGPS team for review and approval.

Please allow 24-48 hours for review and approval.

|                                                                                                    |                                                                          | 0 |   | Shinning | 0.02    |
|----------------------------------------------------------------------------------------------------|--------------------------------------------------------------------------|---|---|----------|---------|
| Leslie Mutic, Mailroom: Deliver to YDI-11th Floor (Grad                                                                                                    | I Studies Office), 105 Bond St, Toronto, C 👻                             | Q | + | Tax      | ¢5.00   |
| Leslie Mutic                                                                                                    |                                                                          |   |   | Tax      | ψ0.20   |
| Mailroom: Deliver to YDI-11th Floor (Grad Studies<br>Office)                                                                                                    | 105 Bond St<br>Toronto, ON CA M5B 1Y3                                    |   |   | Total    | \$45.20 |
| shipping Method                                                                                                    |                                                                          |   |   | CONT     | INUE    |
|                                                                                                    |                                                                          |   |   |          |         |
| Free - Pick up from Grad Studies Office at YDI-11th Flo                                                                                                    | oor (5-7 business days) \$0.00                                           |   | - |          |         |
| Free - Pick up from Grad Studies Office at YDI-11th Flu<br>Free - Pick up from Grad Studies Office at YDI-11th Flu                                                      | oor (5-7 business days) \$0.00<br>oor (5-7 business days) <b>\$</b> 0.00 |   | • |          |         |
| Free - Pick up from Grad Studies Office at YDI-11th Fik<br>Free - Pick up from Grad Studies Office at YDI-11th Fik<br>RUSH to Home - Purolator TMU Grad Studies \$14.71 | oor (5-7 business days) \$0.00<br>oor (5-7 business days) \$0.00         |   | • |          |         |
| Free - Pick up from Grad Studies Office at YDI-11th Fi<br>Free - Pick up from Grad Studies Office at YDI-11th Fi<br>RUSH to Home - Purolator TMU Grad Studies \$14.71   | oor (5-7 business days) \$0.00<br>oor (5-7 business days) \$0.00         |   | * |          |         |
| Free - Pick up from Grad Studies Office at YDI-11th Fi<br>Free - Pick up from Grad Studies Office at YDI-11th Fi<br>RUSH to Home - Purolator TMU Grad Studies \$14.71   | oor (5-7 business days) \$0.00<br>oor (5-7 business days) \$0.00         |   | • |          |         |
| Free - Pick up from Grad Studies Office at YDI-11th Fir<br>Free - Pick up from Grad Studies Office at YDI-11th Fi<br>RUSH to Home - Purolator TMU Grad Studies \$14.71  | oor (5-7 business days) \$0.00<br>oor (5-7 business days) \$0.00         |   | • |          |         |
| Free - Pick up from Grad Studies Office at YDI-11th Fi<br>Free - Pick up from Grad Studies Office at YDI-11th Fi<br>RUSH to Home - Purolator TMU Grad Studies \$14.71   | oor (5-7 business days) \$0.00<br>oor (5-7 business days) \$0.00         |   |   |          |         |
| Free - Pick up from Grad Studies Office at VDI-11th Fir<br>Free - Pick up from Grad Studies Office at VDI-11th Fi<br>RUSH to Home - Purolator TMU Grad Studies \$14.71  | oor (5-7 business days) \$0.00<br>oor (5-7 business days) \$0.00         |   | • |          |         |
| Free - Pick up from Grad Studies Office at VDI-11th Fi<br>Free - Pick up from Grad Studies Office at VDI-11th Fi<br>RUSH to Home - Purolator TMU Grad Studies \$14.71   | oor (5-7 business days) \$0.00<br>oor (5-7 business days) <b>\$</b> 0.00 |   | • |          |         |

| Select SUBMIT FOR APPROVAL to send<br>Once approved, you will receive a notifica | I your request for approval.                   |                  |                                                                                      |                                                         |
|----------------------------------------------------------------------------------|------------------------------------------------|------------------|--------------------------------------------------------------------------------------|---------------------------------------------------------|
| Once approved, you will receive a notifica                                       |                                                |                  |                                                                                      |                                                         |
|                                                                                  | tion to pay for your order.                    |                  |                                                                                      |                                                         |
| Or ers must be paid by credit card before                                        | it can be printed.                             |                  |                                                                                      |                                                         |
|                                                                                  |                                                |                  |                                                                                      |                                                         |
| Billing Address                                                                  |                                                | Edit             | Subtotal                                                                             | \$40.00                                                 |
| Leslie Mutic, Mailroom: Deliver to YDI-11th Floor (Gra                           | d Studies Office), 105 Bond St, Toronto, C 💌 Q | +                | Shipping                                                                             | \$0.00                                                  |
| Leslie Mutic                                                                     |                                                | Total Before Tax | \$40.00                                                                              |                                                         |
| Mailroom: Deliver to YDI-11th Floor (Grad Studies                                |                                                | Tax              | \$5.20                                                                               |                                                         |
| Office)                                                                          | Toronto, ON CA M58 1Y3                         |                  |                                                                                      | an sadaan                                               |
|                                                                                  |                                                |                  | Total                                                                                | \$45.20                                                 |
|                                                                                  |                                                |                  |                                                                                      |                                                         |
| (Comments (ontional)                                                             |                                                |                  |                                                                                      |                                                         |
| Comments (optional)                                                              |                                                |                  | SUBMIT FOR API                                                                       | PROVAL                                                  |
| Comments (optional)                                                              |                                                |                  | SUBMIT FOR API                                                                       | PROVAL                                                  |
| Comments (optional)                                                              |                                                | ŀ.               | SUBMIT FOR API<br>By submitting this order, you ag<br>Use and Privacy Policy (please | PROVAL<br>gree to our Terms of<br>see links in footer). |
| Comments (optional)                                                              |                                                | k                | SUBMIT FOR APP<br>By submitting this order, you ag<br>Use and Privacy Policy (please | PROVAL<br>gree to our Terms of<br>see links in footer). |
| Comments (optional)<br>Shipping                                                  |                                                | Edit             | SUBMIT FOR API<br>By submitting this order, you ag<br>Use and Privacy Policy (please | PROVAL<br>yree to our Terms of<br>see links in footer). |
| Comments (optional) Shipping Business Cards Double Sided - \$4                   | 0 \$4                                          | Edit             | SUBMIT FOR API<br>By submitting this order, you ag<br>Use and Privacy Policy (please | PROVAL<br>gree to our Terms of<br>see links in footer). |
| Comments (optional) Shipping Business Cards Double Sided - \$4                   | 0 \$4                                          | Edit             | SUBMIT FOR APU<br>By submitting this order, you ag<br>Use and Privacy Policy (please | PROVAL<br>gree to our Terms of<br>see links in footer). |
| Shipping<br>Business Cards Double Sided - \$4                                    | 0 \$4                                          | Edit             | SUBMIT FOR AP                                                                        | PROVAL<br>gree to our Terms of<br>see links in footer). |
| Comments (optional) Shipping Business Cards Double Sided - 54                    | 0 \$4<br>pring To                              | Edit             | SUBMIT FOR API<br>By submitting this order you ag<br>Use and Privacy Pairsy pricese  | PROVAL<br>yee to our Terms of<br>see links in footer).  |
| Shipping<br>Business Cards Double Sided - 54<br>Ship<br>Leale Mutic              | 0 \$4<br>prig To                               | Edit             | SUBMIT FOR APP<br>By submitting this order, you as<br>Use and Privacy Policy glease  | PROVAL<br>gree to our Terms of<br>see links in footer). |

You can check the status of your order on the 'Pending Orders' tab

| itart Date |           | End Date      |                  | Paid |                    |       | Approva | I Status  |                  |
|------------|-----------|---------------|------------------|------|--------------------|-------|---------|-----------|------------------|
| 9/7/2024   | 8         | 10/7/2024     | 8                | Any  |                    | ٣     | Any     |           | × >              |
|            | Paid      |               | Approval Status  |      | Order Date         | Order | Number  | Pending # | Ordered By       |
| Edit       | Waiting f | for Payment   | Waiting for Appr | oval | 10/7/2024 12:29 PM | 3186  |         |           | Veronica DSIIv ^ |
| 4          |           |               |                  |      |                    |       |         |           |                  |
| н к 1 н    | H 25      | 5 • items per | r page           |      |                    |       |         |           | 1 - 1 of 1 items |
|            |           |               |                  |      |                    |       |         |           |                  |

## Payment

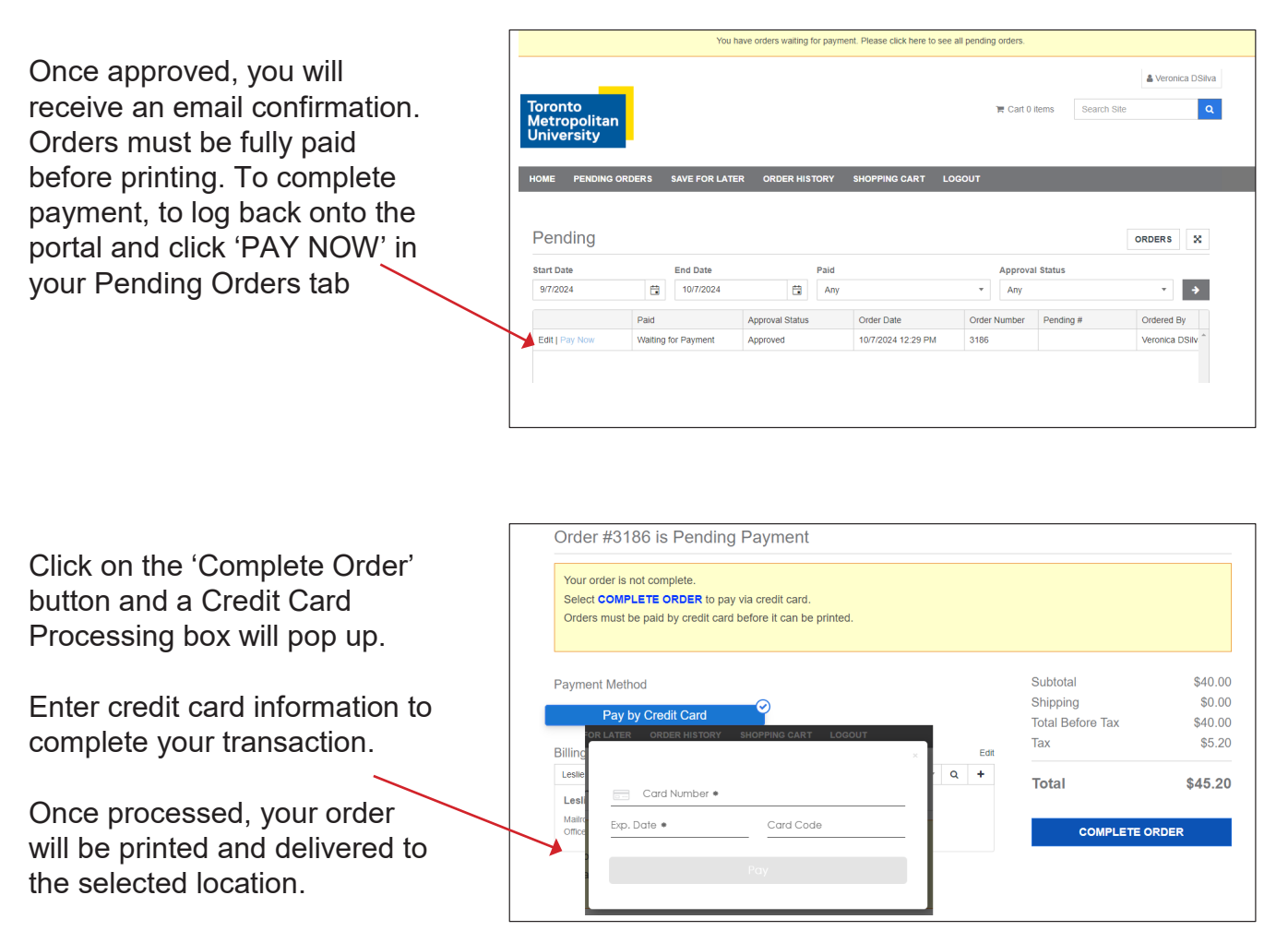

### **Order History and Reorders**

The Order History page will list your previous orders, so you can re-order items as required

| Toronto<br>Metropolitan<br>University                                   |                     |        |               |                       | 🎘 Cart 0 items           | S               | earch Site | Q          |
|-------------------------------------------------------------------------|---------------------|--------|---------------|-----------------------|--------------------------|-----------------|------------|------------|
| Home Order History Save for                                             | Later Shopping Cart | Logout | t             |                       |                          |                 |            |            |
| illegra Toronto<br>20 Richmond Street East, Unit 106<br>oronto, Ontario | Order Hi            | stor   | у             |                       |                          |                 | PEN        | DING 🗙     |
| A5A 1P9                                                                 |                     |        |               |                       |                          |                 |            | Q          |
|                                                                         | Start Date          |        | End Date      |                       |                          | Approval Status |            |            |
|                                                                         | 5/30/2022           | 6      | 6/30/2022     |                       | All                      |                 | All        | ×          |
|                                                                         | Ordered By          |        | Billing To    |                       |                          |                 |            |            |
|                                                                         | Just My Orders      | Ψ.     |               |                       |                          | ٣               | APPLY      | FILTERS    |
|                                                                         |                     |        |               |                       |                          |                 | EXPAND ALL | <b>R B</b> |
|                                                                         |                     |        | Paid          | Order Number          | Orde <mark>r</mark> Date |                 | Ordered By | PO Nu      |
|                                                                         |                     | [      | No records av | ailable. Please use t | he advanced filters at   | oove.           |            | ÷          |
|                                                                         |                     |        |               |                       |                          |                 |            |            |

If you have any questions about how to use the site, please email <u>l2mutic@torontomu.ca</u>.